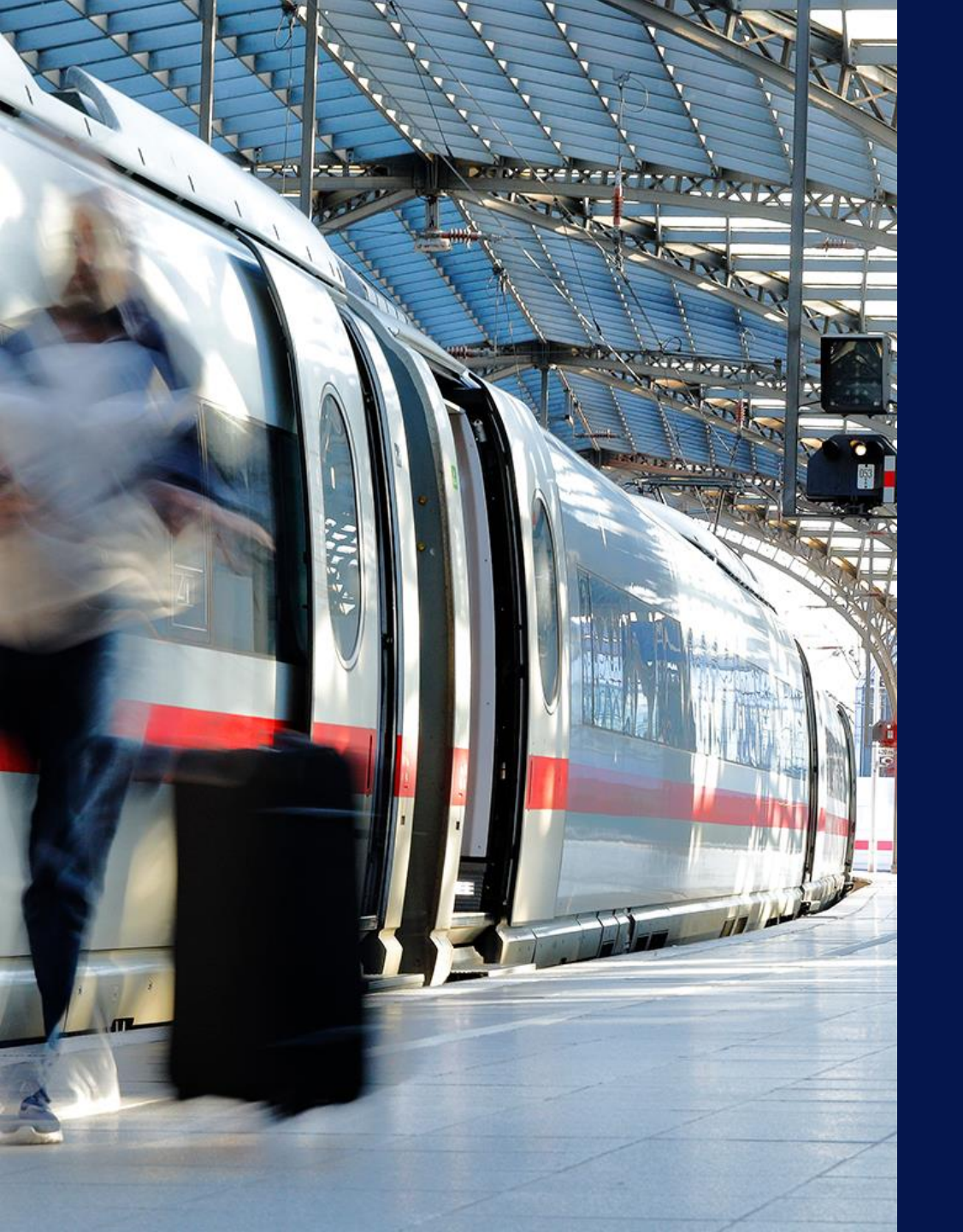

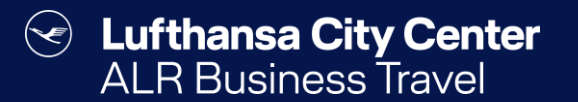

# Bahnbuchung via PST

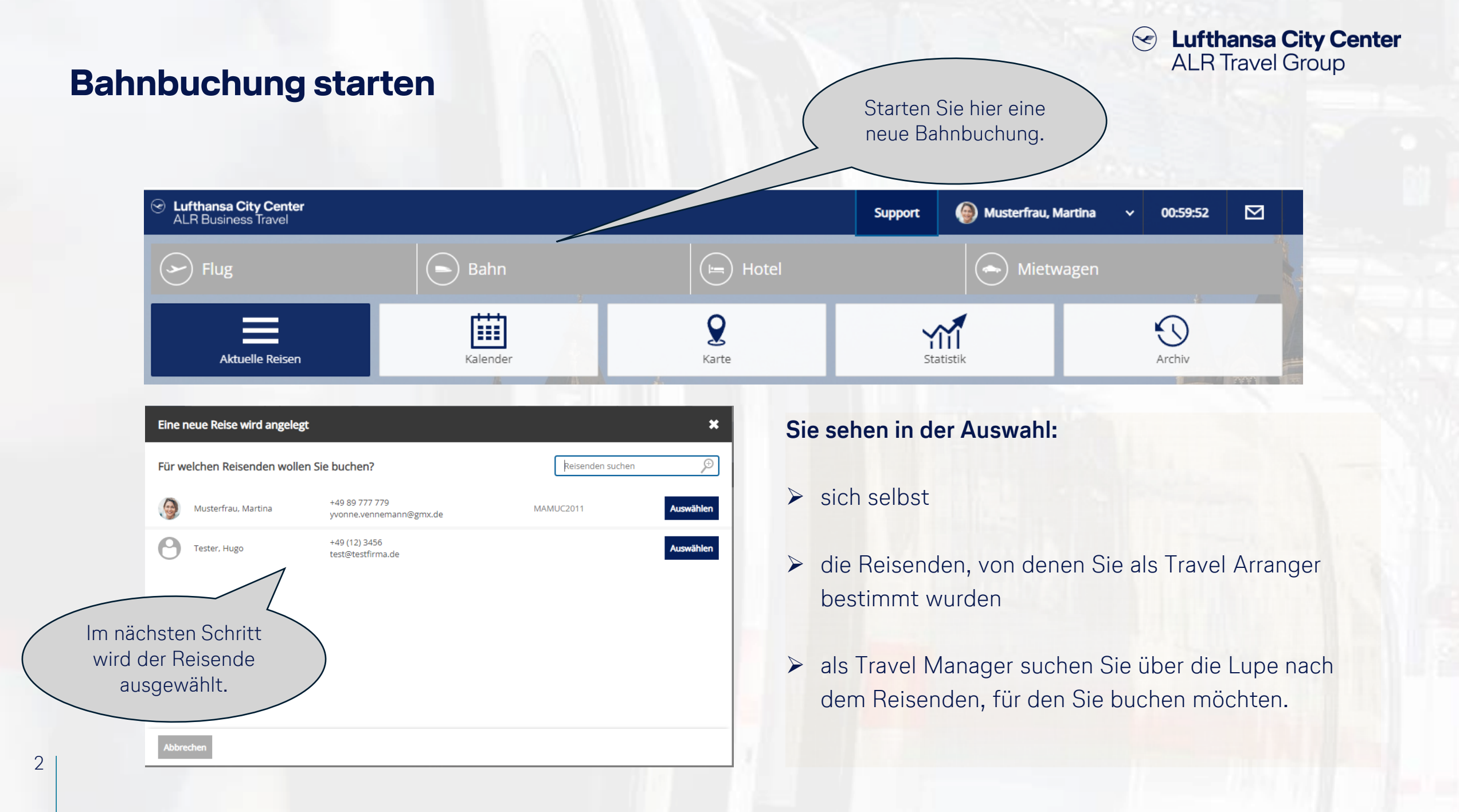

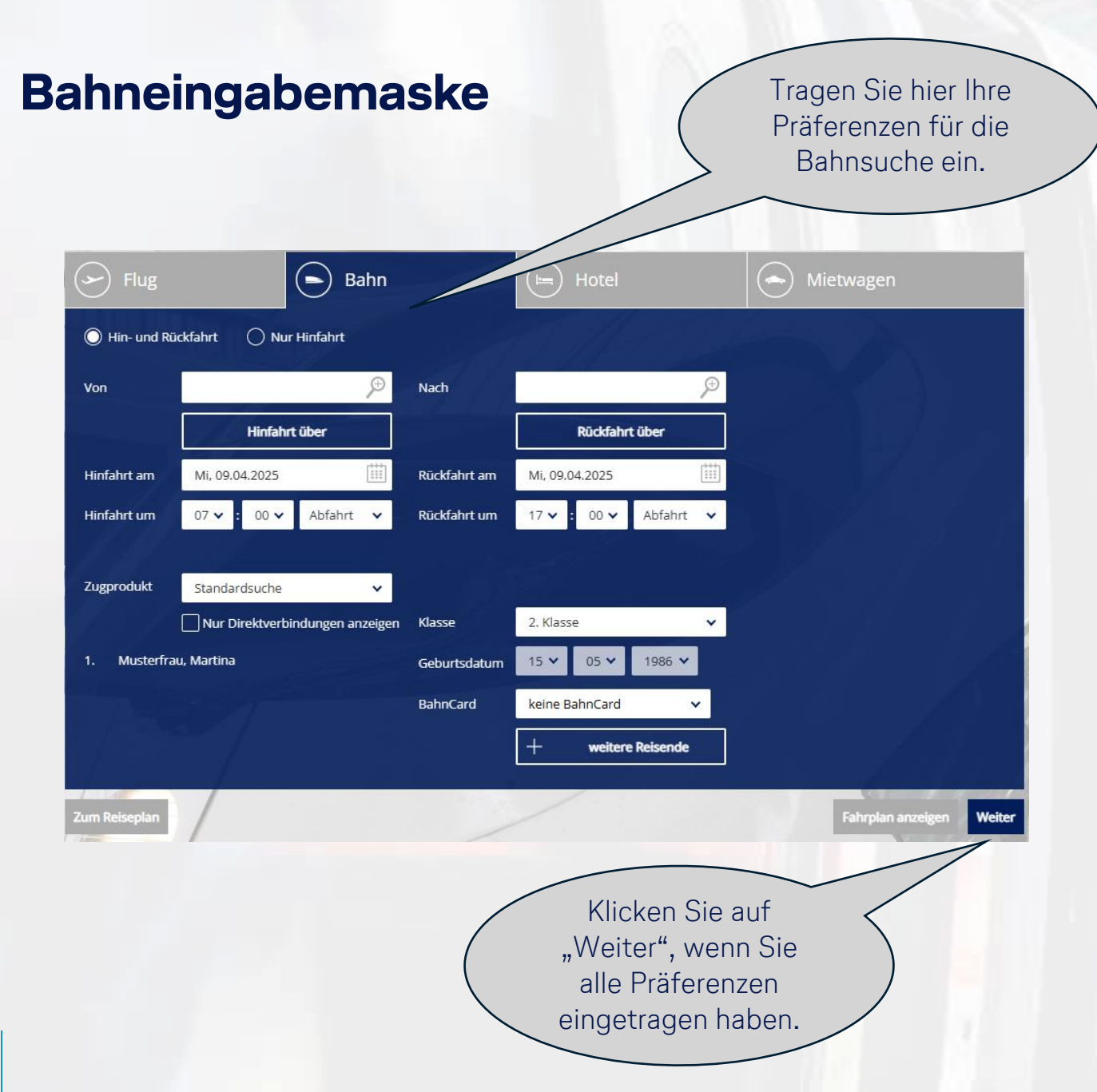

# Solution Lufthansa City Center ALR Travel Group

- Sie können angeben, ob Sie eine einfache Fahrt oder eine Hin- und Rückfahrt wünschen.
- Wenn Sie das "x" bei Direktverbindungen setzen, erhalten Sie – soweit möglich – nur Direktverbindungen angezeigt.
- Über die Auswahl "Zugprodukt" können Sie bestimmte Zugtypen wie bspw. Fahrten mit dem ICE ausschließen oder explizit auswählen.
- Die Angabe des Geburtsdatums des Reisenden ist für die Abfrage des passenden Tarifs erforderlich.
- Falls Ihre Bahncard noch nicht in Ihrem Profil hinterlegt ist, können Sie diese hier noch für die Suche hinzufügen.

### **Die Bahnvakanz-Anzeige**

Lufthansa City Center  $(\checkmark)$ **ALR Travel Group** 

Liefert die Suche auf Anhieb nicht die gewünschten Ergebnisse, können Sie die Abfrageparameter über

Lufthansa City Center ALR Business Travel 🙆 Musterfrau, Mart Support Bahn "Suche verändern" anpassen. 🖬 Mo, 12.05.2025 0 München Hbf Köln Messe/Deutz Um die Zugdetails zu sehen, klicken Sie auf das 🔁 Mi, 1 ⊘ 15:00 München Hbf Köln Messe/Deutz 025 Dreieck neben dem DB Suche verändern Logo. Zug suchen ) Suchergebnisse ) Zugdetails ) Bestätigung 🖶 < 0 < Karte anzeigen 000 09:50 - 14:15 🝾 Mo, 12.05.2025 1 04:25 h ICE 121,98€ Es sind noch keine Reisemittel gebucht. - DB Tarife 16:44 - 21:07 🍾 2. Klasse Mi, 14.05.2025 🕙 04:23 h 1 Veranstaltung(en) DE E 09:50 - 14:15 🝾 Mo, 12.05.2025 🕙 04:25 h ICE - DB Tarife 15:44 - 20:06 🍾 Mi, 14.05.2025 🕙 04:22 h ICE Filter  $\overline{}$ Der jeweilige Zugtyp 09:50 - 14:15 Mo. 12.05.2025 🚯 04:25 h ICE 155,98 € Dauer Sortieren nach: × - DB 16:29 - 20:20 🝾 Mi, 14.05.2025 🕥 03:51 h 2. Klasse wird für jede Strecke ICE Preis angezeigt. [ manufacture for the formation of the formation of the f 103,98 € - 413,55 € 08:47 - 13:14 Mo. 12.05.2025 🕥 04:27 h 1CE 103,98€ - DB Tarife 15:44 - 20:06 🍾 Mi, 14.05.2025 🕔 04:22 h 2. Klasse ICE Nur buchbare Tarife darstellen 08:47 - 13:14 Mo, 12.05.2025 🕥 04:27 h ICE 147,98€ - DB Tarife 16:29 - 20:20 🝾 Mi, 14.05.2025 🚯 03:51 h ICE 2. Klasse

#### Nützliche Funktionen bei der Bahnvakanz-Anzeige

#### Lufthansa City Center ALR Business Travel Musterfrau, Martina Support Bahn -Grenzen Sie die Ergebnisliste über die ⊙ 0<sup>\*</sup> München Hbf Köln Messe/Deutz Mo, 12.05.2025 Pinnnadel ein, damit ⊙ 15 München Hbf Mi, 14.05.2025 Köln Messe/Deutz Ihnen nur die Suche verändern Kombinationen mit Ihrem Zug suchen ) Suchergebnisse ) Zugdetails ) Bestätigung Wunschzug angezeigt 🖶 < werden. 14:15 🝾 Mo, 12.05.2025 1 04:25 h ICE Es sind noch keine Reisemittel gebucht. 121,98€ DB 16:44 - 21:07 🔪 Mi, 14.05.2025 2. Klasse 🕙 04:23 h ICE 1 Veranstaltung(en) 09:50 - 14:15 🝾 Mo, 12.05.2025 1 04:25 h ICE 111,98€ DB 15:44 - 20:06 🍾 2. Klasse Mi, 14.05.2025 € 04:22 h ICE Filter 09:50 - 14:15 Mo, 12.05.2025 () 04:25 h ICE 155,98€ Dauer Sortieren nach: × - DB Tarife 16:29 - 20:20 🝾 Mi, 14.05.2025 🕥 03:51 h 2. Klasse ICE Preis TELEVILLE CONTRACTOR CONTRACTOR C 103,98 € - 413,55 € Mo, 12.05.2025 🕥 04:27 h 1CE 103,98€ - DB Tarife 15:44 - 20:00 2. Klasse Nur buchbare Tarife darstellen Die Ergebnisliste ist innerhalb 08:47 - 13:14 des Zeitfensters nach Dauer 47,98€ - DB Tarife 16:29 - 20:20 2. Klasse sortiert. Die Sortierung können Sie hier ändern (zum Beispiel nach Preis).

Versenden Sie eine Auswahl von Bahnverbindungen per E-Mail oder drucken Sie die Ergebnisliste als pdf, indem Sie die gewünschten Verbindungen hier markieren und dann über d - Symbol im Header als pdf-Dokument speichern, drucken oder per Mail versenden.

 $(\checkmark)$ 

Lufthansa City Center

ALR Travel Group

#### Tarifauswahl

6

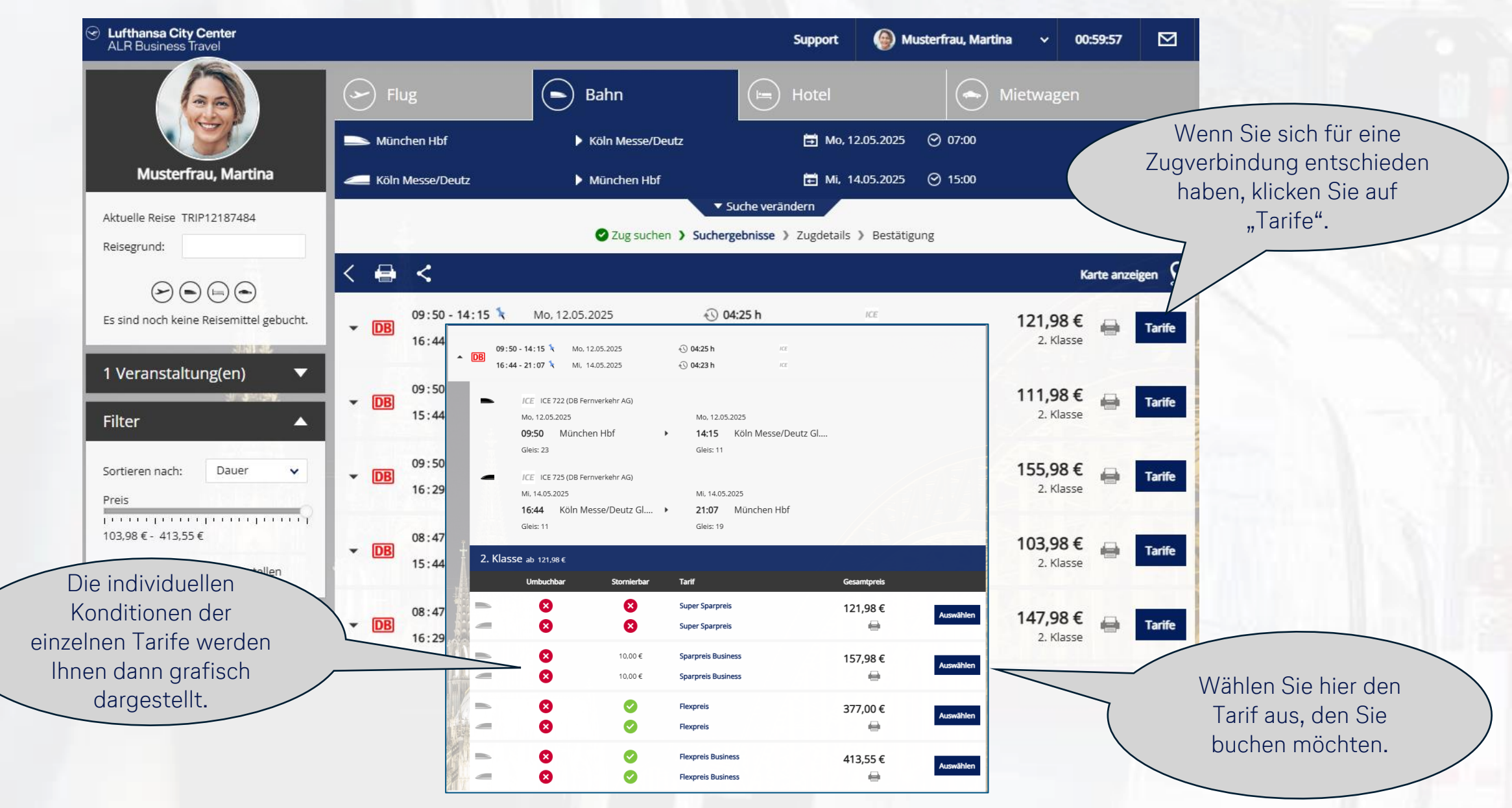

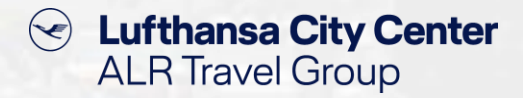

### Buchungsabschluss-Seite (1/2)

| Lufthansa City Center<br>ALR Business Travel                                                                                                    |                                                                                                    | Support 🕘 Musterfrau, Martina 🗸 00:59:12                                                                                                    |                                                                                                    |
|----------------------------------------------------------------------------------------------------|----------------------------------------------------------------------------------------------------|----------------------------------------------------------------------------------------------------|----------------------------------------------------------------------------------------------------|
| Musterfrau, Martina                                                                                                    | Flug   Zug suchen                                                                                                    | Hotel Mietwagen                                                                                                    |                                                                                                    |
| Aktuelle Reise TRIP12187575<br>Reisegrund:<br>$\widehat{\roldsymbol{\colored}}$ $\widehat{\roldsymbol{\colored}}$<br>Es sind noch keine Reisemittel gebucht. | <ul> <li>Mo. 12.05.2025 (2) 04:25 h</li> <li>09:50 München Hbf</li> <li>14:15 Köln Messe/Deutz Gl.11</li> <li>Sparpreis Business: nicht umbuchbar und stornierbar für 10.00 € (weiter</li> <li>Mi. 14.05.2025 (2) 04:23 h</li> <li>16:44 Köln Messe/Deutz Gl.11</li> <li>16:44 Köln Messe/Deutz Gl.11</li> <li>21:07 München Hbf</li> </ul>                                                                                                    | ICE 2. Klasse<br>ICE 722 (DB<br>Fernverkehr AG)<br>The Tarifinformationen<br>ICE 2. Klasse<br>ICE 725 (DB<br>Fernverkehr AG)                                                                                             | Sie können hier eine<br>Sitzplatzreservierung<br>vornehmen, wobei je<br>nach gewähltem Tarif<br>Gebühren anfallen<br>können. |
|                                                                                                    | <ul> <li>Platzreservierung</li> <li>Fahrkarte ohne Sitzplatzreservierung</li> <li>Fahrkarte mit Sitzplatzreservierung</li> <li>Fahrkarte mit Sitzplatzreservierung</li></ul> | eservierung<br>hrkarte angegeben sind. Ihre Fahrkarte stellt einen durchgehenden<br>je Richtung dar. Im Fahrgastrechtsfall werden Ansprüche grundsätzlich f<br>en inklusive City-Ticket gelten Sonderregeln, siehe dort. | ūr                                                                                                    |

### Buchungsabschluss-Seite (2/2)

8

# Content Content Content ALR Travel Group

|                                   | Bezahlung<br>Zahlung: v<br>Ticketart: 0<br>Zusatzdaten                  | ISA1111                                     | Online-Ticket zum Ausdrucken                   | Die<br>N<br>Re<br>pr<br>Falls<br>hier<br>und | e Bezahlung erfolgt gemäß den<br>mit Ihrer Firma vereinbarten<br>Aodalitäten über eine zentrale<br>eisestellenkarte oder über eine<br>ersonenbezogene Kreditkarte.<br>s beides möglich ist, können Sie<br>zwischen der Firmenkreditkarte<br>I der persönlichen Karte wählen. |  |
|-----------------------------------|-------------------------------------------------------------------------|---------------------------------------------|------------------------------------------------|----------------------------------------------|----------------------------------------------------------------------------------------------------|--|
|                                   | Bitte tragen Sie die fehlenden Angabe<br>Kostenstellenverantwortlichen. | n zu den abweichenden Zusatz                | daten ein. Falls Sie diese nicht wissen, wende | en Sie sich bitte an Ihren                   |                                                                                                    |  |
|                                   | Kostenstelle: *                                                         | KS 1 b                                      | is 3-stellig                                   | Sofern für                                   | r die Verarbeitung der                                                                                                    |  |
|                                   | Zustimmung AGB Online Tick                                              | <b>et *</b><br>nen Geschäftsbedingungen zur | n Online Ticket einverstanden.                 | Buchhalt<br>können d                         | ung benötigt werden,<br>diese hier angegeben<br>werden.                                                                                                    |  |
| Bitte lesen und<br>bestätigen Sie |                                                                         |                                             |                                                | Gesamtpreis;                                 | 157,98 €                                                                                                    |  |
| die AGBs.                         |                                                                         |                                             | RA ASS                                         |                                              | Online buchen                                                                                                    |  |
|                                   |                                                                         |                                             |                                                | Schließen Sie die<br>Buchung ab.             | 5                                                                                                    |  |

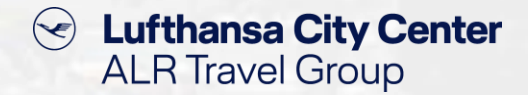

### Sitzplatzreservierung ohne Fahrkarte

| Lufthansa City Center<br>ALR Business Travel |                                                                                              | Support                | ) Musterfrau, Martina 🗸                        | 00:59:53            | ⊠     |  |  |  |  |  |
|----------------------------------------------|----------------------------------------------------------------------------------------------|------------------------|------------------------------------------------|---------------------|-------|--|--|--|--|--|
|                                              | Flug Bahn                                                                                    | Hotel                  | Mietwa                                         | agen                |       |  |  |  |  |  |
|                                              | 🛛 Zug suchen 🕻 🖉 Such                                                                        | ergebnisse > Zugdetail | s ) Bestätigung                                |                     |       |  |  |  |  |  |
| Musterfrau, Martina                          | <                                                                                            |                        |                                                |                     |       |  |  |  |  |  |
| Aktuelle Reise TRIP12187692<br>Reisegrund:   | 🖿 🛱 Mo, 12.05.2025 🚯 <b>04:25 h</b>                                                          |                        |                                                |                     |       |  |  |  |  |  |
|                                              | O9:50 München Hbf                                                                            |                        | ICE                                            | Sitzolat            | 7     |  |  |  |  |  |
| Es sind noch keine Reisemittel gebucht.      | • 14:15 Köln Messe/Deutz Gl.11                                                               |                        | ICE 722 (DB<br>Fernverkehr AG)                 | Jupan               |       |  |  |  |  |  |
|                                              | Sparpreis Business: nicht umbuchbar und stornierbar für 10,00 € (weitere Tarifinformationen) |                        |                                                |                     |       |  |  |  |  |  |
|                                              | Platzreservierung                                                                            |                        |                                                |                     |       |  |  |  |  |  |
|                                              | Fahrkarte ohne Sitzplatzreservierung     Fahrkarte mit Si                                    | itzplatzreservierung   | nur Sitzplatzreservierung<br>keine Fahrkarte!) | g (Achtung, Sie erh | alten |  |  |  |  |  |

- Für eine Sitzplatzreservierung ohne Fahrkarte fragen Sie die gewünschte Verbindung bitte zunächst wie bei einer regulären Buchung mit Fahrkarte bis zur Tarifauswahl ab.
- Auf der Buchungsabschluss-Seite wählen Sie dann "nur Sitzplatzreservierung" aus.
- Im Anschluss können Sie über den Button "Sitzplatz" die gewünschten Sitzplätze auswählen und die Buchung wie gewohnt abschließen.

Bitte beachten Sie, dass Sitzplatzreservierungen ohne Fahrkarte nur auf einfacher Strecke vorgenommen werden können. Sitzplatzreservierungen für eine Hin- und Rückfahrt müssen somit nacheinander gebucht werden.

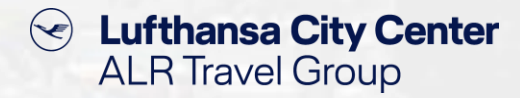

### Stornierung von Bahnfahrkarten

| C Lufthansa ALR Busin | <b>a City Center</b><br>ness Travel          |                        |                                     |                                | Support     | ) Musterfrau, Martina    | ~ 0        | 0:59:55 🖸              |
|-----------------------|----------------------------------------------|------------------------|-------------------------------------|--------------------------------|-------------|--------------------------|------------|------------------------|
|                       | 60                                           |                        | Flug                                | Bahn                           | Hotel       |                          | etwagen    |                        |
|                       |                                              | /                      | Reisegrund:                         | stornierte Reisemittel anzeige | 'n          |                          | Aktuelle R | eise <b>TRIP121877</b> |
| <b>Mu</b><br>Mo, 12.  | <b>sterfrau, Mart</b><br>.05.2025 - Mi, 14.0 | <b>:ina</b><br>15.2025 | Notiz für den Reiseplan             |                                |             |                          |            |                        |
| •                     | Auftragsnummer:                              | : Testbookii           | NG                                  |                                |             | 157,98 €                 |            |                        |
| 1                     | Mo, 12.05.2025                               | 09:50                  | München Hbf Gleis: 23               | ICE                            | 2. Klasse   |                          |            |                        |
|                       |                                              | ● 14:15                | Köln Messe/Deutz Gl.11-12 Gleis: 11 | ICE 722 (DB Fern.              |             |                          |            |                        |
| 1                     | Mi, 14.05.2025                               | • 16:44                | Köln Messe/Deutz Gl.11-12 Gleis: 11 | ICE                            | 2. Klasse   |                          |            |                        |
|                       |                                              | ● 21:07                | München Hbf Gleis: 19               | ICE 725 (DB Fern.              |             |                          |            |                        |
|                       |                                              |                        |                                     |                                |             |                          |            |                        |
|                       |                                              |                        |                                     |                                |             |                          |            |                        |
|                       |                                              |                        |                                     |                                |             |                          |            |                        |
|                       |                                              |                        |                                     |                                |             |                          |            |                        |
|                       |                                              |                        |                                     |                                |             |                          |            |                        |
| • (j) •               | Reiseinformatione                            | n                      |                                     |                                | Gesamtpreis | it. Buchung: 157,98 €    |            |                        |
| Schließen             |                                              |                        |                                     |                                |             | Reiseplan senden Reisepl | an drucken | Reise stornier         |
|                       |                                              |                        |                                     |                                |             |                          |            |                        |

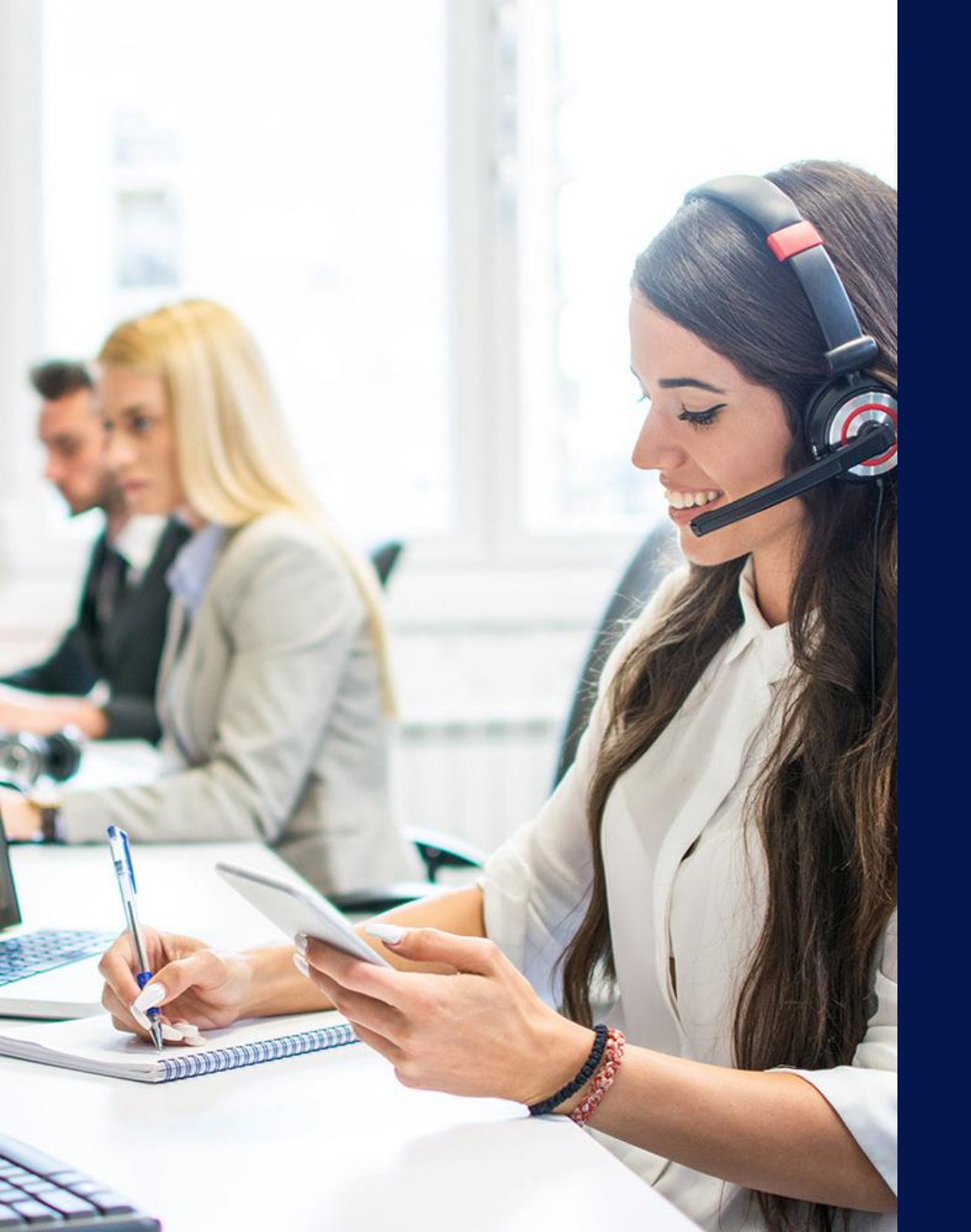

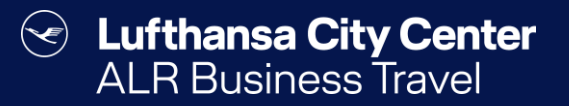

# Kontakt

## Content Content Content ALR Travel Group

### Kontakt

# Haben Sie Fragen oder Anregungen rund um onesto?

Das Online Solutions Team steht Ihnen gerne zur Verfügung.

- **%** +49 89 286611 600
- ✓ <u>onlinesolutions@lcc-alr.de</u>

#### **Die Abteilung Online Solutions**

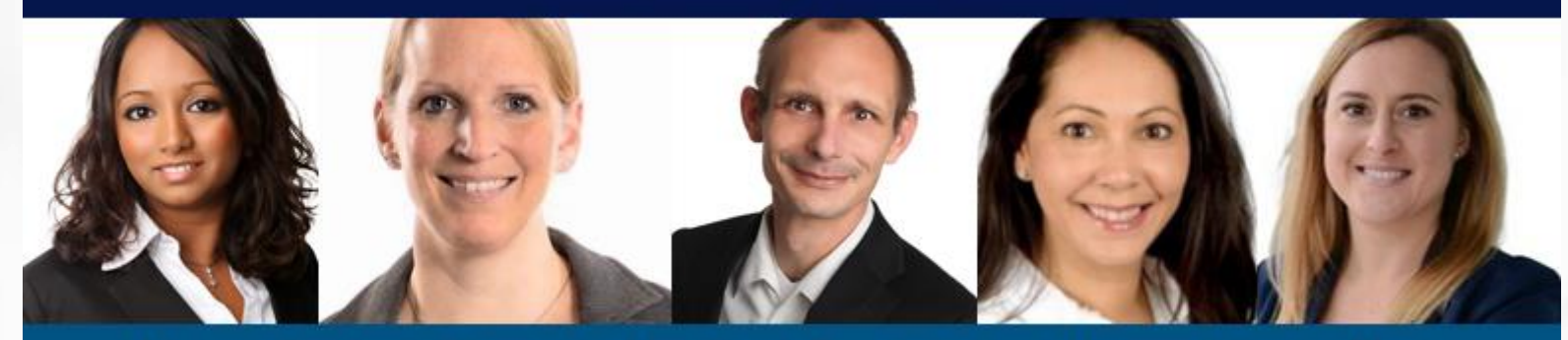

Melanie Englisch, Simone Hobler, Frank Raisch, Intissar Hummel, Annika Blank